# **Erratum bij Basisboek Windows 10**

In oktober 2017 is er een update verschenen van Windows 10. In dit aanvullende bestand leest u over de belangrijkste verschillen. Sommige schermen zijn enigszins gewijzigd qua opmaak. De knoppen zijn dan nog wel beschikbaar, maar zien er iets anders uit of staan op een andere plaats in het scherm. Over het algemeen zal dit geen problemen opleveren bij het doorwerken van het boek. Daarom worden in dit bestand alleen de wijzigingen aangegeven die van belang zijn voor het volgen van de stappen in het boek.

### Hoofdstuk 1 Starten met Windows 10

#### 1.14 Een menu

Pag. 33 De knop Instellingen heet nu Info over

# Hoofdstuk 2 Meer muisgebruik in Windows

#### 2.14 Achtergrondinformatie

Pag. 76 Mogelijk ziet u de knop waarmee u *Verkenner* kunt openen niet nadat u

heeft geklikt op de Startknop

# Hoofdstuk 5 Mappen en bestanden

#### 5.19 Tips

Pag. De knop *Meer* ziet er nu als volgt uit: Filters  $\checkmark$ .

#### Hoofdstuk 6 Surfen over het internet

Algemeen Linksboven in het venster ziet u een nieuwe knop 🖅. Hiermee kunt u alle geopende tabbladen naar links verplaatsen. Ze worden dan kleiner weergegeven en u heeft meer ruimte voor andere tabbladen.

Om de tabbladen weer terug te plaatsen, klikt u op 🛅

Als u de aanwijzer op een tabblad houdt, ziet u een voorvertoning van de inhoud van de webpagina. Daarnaast is het mogelijk om de voorvertoningen van de tabbladen constant in beeld te houden via V rechts naast de tabbladen.

# 6.18 Tips

Pag. De knop om deze optie te openen ziet er nu zo uit:  $\frac{1}{2}$ . In plaats van gekleurde vierkantjes ziet u gekleurde rondjes waarop u kunt klikken om een kleur te selecteren.

Pag. De werkbalk sluit u door te klikken op X.

# Hoofdstuk 7 Werken met e-mail

### 7.1 Een account instellen in Mail

Pag. U vult nu direct in het eerste venster uw naam in. Daarna kunt u verder 214 gaan onder op pagina 214.

#### 7.3 Een e-mailbericht maken

Pag. In plaats van klikken op de knop *U kunt aan de slag*, klikt u nu op 218 Ga naar Postvak IN

# 7.10 De mappen

Pag.In plaats van de map Verzonden items ziet u mogelijk de map228Verstuurd ☆

#### 7.11 E-mailberichten verwijderen

Pag. In plaats van de map *Verwijderde items* ziet u mogelijk de map 230 Prullenbak

# Hoofdstuk 8 Introductie in werken met foto's, video en muziek

Algemeen De app *Foto's* is iets veranderd wat betreft het uiterlijk van de vensters. De functies zijn over het algemeen hetzelfde. Eventuele verschillen worden hierna besproken.

#### 8.1 Een foto openen

Pag. Als u een venster ziet over het toevoegen van een *Microsoft*-account,kunt u deze sluiten.

De knop om naar de volgende foto te gaan, staat nu onder in het

venster en ziet er zo uit:

# 8.3 Een foto bijsnijden

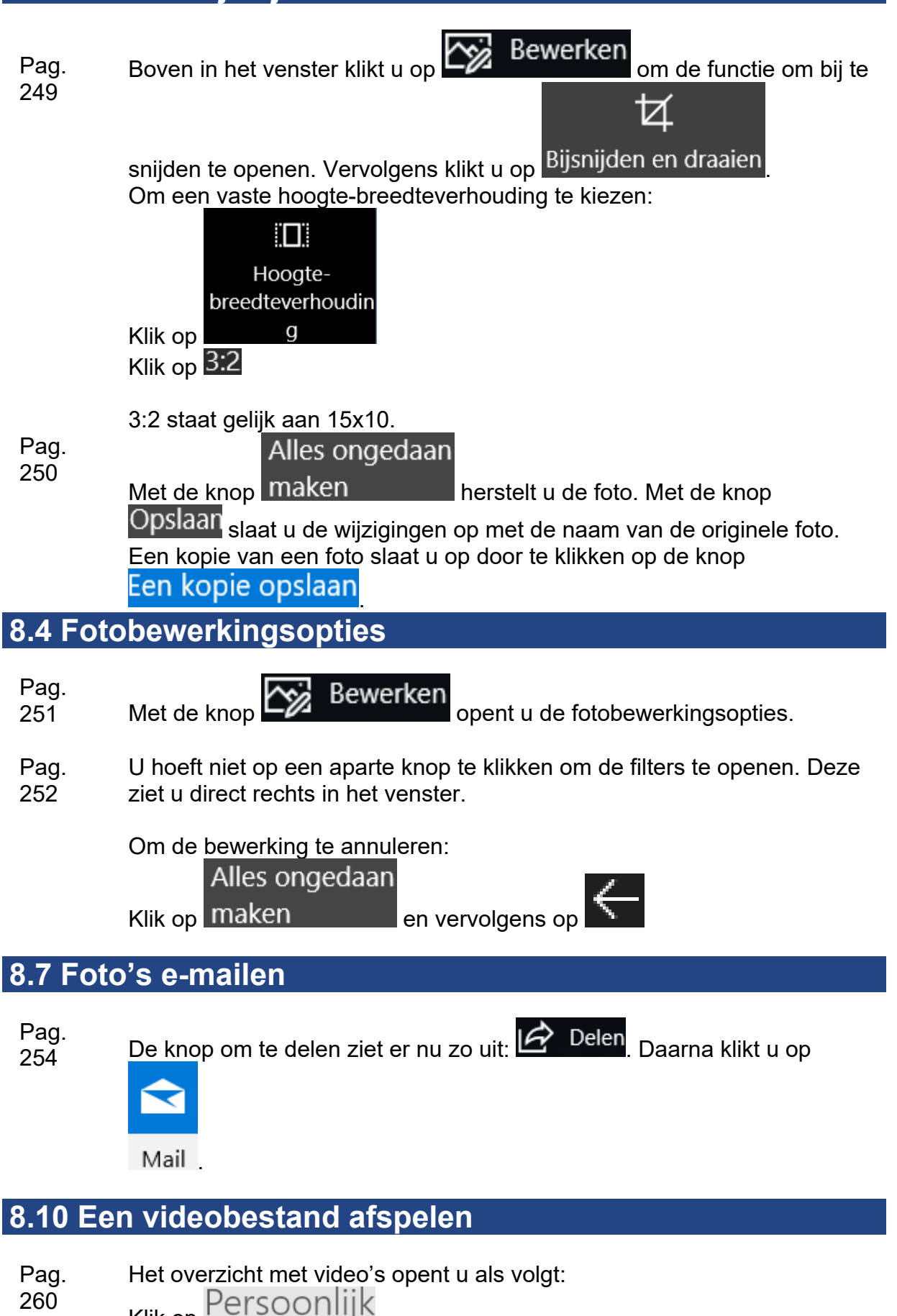

Klik op

# 8.16 Tips

Pag. 274 In plaats van de knop *Aan de slag* ziet u nu de knop **Niet nu**. Er staat geen rechtstreekse knop meer naar de *Store* in het venster van *Groove* 

*Muziek*. U opent de *Store* door te klikken op . Daarna klikt u boven in het venster op Muziek.

#### Bijlage A. Klikken en slepen met Patience

Pag. Mogelijk ziet u na het starten van het spel nog enkele vensters met uitleg over het spel.